# "送网店、推项目、宣品牌" 2020 年度北京公益慈善汇展火热招募中

北京公益慈善汇展活动自2015年举办以来,多年来取得了 良好的社会反响和工作成效,已成为全市社会组织公益活动的 一个品牌。

今年,由北京市委社会工委市民政局主办、北京市社会组 织管理中心执行的2020年度北京社会公益慈善汇展活动,按照 "党建引领、共建共享,汇聚力量、发挥优势"总体思路,以 "公益汇聚力量,慈善人人参与"为主题,将于11月9日至18 日以线上形式举办(届时请登录北京社会组织众扶平台观展 http://shzzpt.org.cn/),集中展示我市社会组织汇聚社会 力量、发挥专业优势在服务国家、服务社会、服务群众、服务 行业中的创新成果。集中展期10天,线上展示和项目推介定位 为永不落幕,网站页面长期保留、内容及时更新。

北京市各级各类正式登记注册的社会组织皆可免费报名 参展。参展的社会组织均可获赠并长期享有"专属网店"、生 成"电子名片",均有机会参评"推荐项目",诚挚邀请广大 社会组织报名参与。

# 十大专题,全面展示我市社会组织公益慈善行动新成果

参展社会组织的风采展示、品牌项目等将作为重要内容, 纳入网站综合展示的"十大专题展",即党的建设、脱贫攻坚、 疫情防控、公益慈善与志愿服务、行业治理、基层社会治理、 社会心理建设、文化建设、对外交流交往、科技创新等10个专

1

题,全面展示我市社会组织积极参与社会治理和保障重大任务等方面的行动和成果。

### 三百优秀品牌项目,集中展示我市社会组织服务新实践

参展社会组织提交的项目,我们将优中选优,通过专家遴选、辅导、点评等方式,从社会组织承接政府购买服务项目和 自主项目中评选出300个左右优秀项目进行集中展示推介,分 享我市社会组织服务的新模式、新做法、新成效,争取多方力 量支持。

# 千个专属网店,个性展示我市社会组织建设新风采

在这里,可以拥有一个属于社会组织自己的"网店"!丰富的主题内容展示、多样化的网店设计样式,全面展示社会组织风采、一键便捷转发,省却自建网站的诸多烦恼。在专属的网店页面,个性化地展示社会组织品牌项目和活动风采等,并可自动生成"电子名片"和进行"在线洽商",打造社会组织与公众对接交流的一张靓丽名片。

# 互动得积分,积分换好礼,多个好礼等您来拿

汇展期间通过参与活动,达到一定积分即可获得相应好 礼:电子参展证书;社会组织孵化中心(东部基地)百人场地 半天免费使用(限一年内);一次在今日头条或搜狐等网站推 广内容的机会;网店独立运营权等。多个好礼,等您来兑换。

# 空间无限互动多多,报名参展请点击以下报名链接:

报名链接: http://shzzpt.org.cn/gyh

联系电话: (周一至周五9:00至18:00)

18310048214(内容支持)15600596278(内容支持) 13581851296(技术支持)13811176550(技术支持) 13520170057(综合协调)

中共北京市委社会工作委员会 北京市民政局 2020年10月

# 2020 公益慈善汇展填报说明

公益汇报名链接: <u>http://shzzpt.org.cn/gyh</u>

**登录账号:**社会组织全称

默认登录密码:123456

### 第一步:登录申报系统

社会组织登录链接进入登录页面后,输入社会组织全称和初始登录密码点击提 交,系统会提示修改登录密码,安全起见,修改时需要手机短信验证,修改密码 成功后再返回页面重新进行登陆。

|    |                            |          |                | =1_102     |                                                                                                    |   |
|----|----------------------------|----------|----------------|------------|----------------------------------------------------------------------------------------------------|---|
|    |                            |          | 登录             |            |                                                                                                    |   |
|    |                            | 机构名称     | 北京             |            |                                                                                                    |   |
|    |                            | 密码       | 北京             | 忘记密码       |                                                                                                    |   |
|    |                            | 验证码      | 北京             |            |                                                                                                    |   |
|    |                            |          | 北京             |            | AMA                                                                                                    |   |
|    | and a state                | S.       | 113            |            |                                                                                                    |   |
|    |                            |          |                |            | and the second second se |   |
|    |                            |          |                |            |                                                                                                    |   |
| 北京 | 请输入手机号                     | 恋好,<br>; | 由于您是初次登陆,为了保障您 | 的账号安全请修政密码 | 冯后重新登录!                                                                                                    |   |
| 北京 | 清输入手机号                     | 变好,<br>  | 由于您是初次登陆,为了保障绝 | 的账号安全请修改密码 | 四后重新登录!<br>获取验证                                                                                                    |   |
| 北京 | 请输入手机号<br>请输入验证码<br>请输入新密码 | 安好 ,<br> | 由于您是初次登陆,为了保障绝 | 的账号安全请修改密码 | 四后重新登录!                                                                                                    | 7 |

#### 第二步:完善机构信息

1、完善机构信息包含两个步骤:机构信息、设置网店

2、机构信息中,系统录入的信息不支持修改。填写时,带有"\*"(红色星号) 标志的内容为必填项;其他为选填项。

3、为保障网店展示的统一性,机构信息的 logo 默认显示圆形,提交成功后右 侧可预览展示情况。

4、机构信息的组织风采最多可添加 20 条,每条内容需要上传一张图片,填写
相关标题和 150 字以内的介绍。(完成一条风采后,需每次点击"添加组织风采"按钮,方可添加下一条风采。)

5、网店模板共有 6 套可供选择,可先预览后进行选择,选好模版后点击"使用", 并点击"立即提交"。

选择"立即提交"后,系统弹出对话框提示"机构信息已提交,您是否参加北京市优秀项目征集活动?"如果选择参加,将会直接打开项目申报页面;如果选择不参加弹出温馨提示窗口。

| 内容改善:<br>18310048214/15600596278<br>技术政策:<br>13551851296/13811176550<br>综合性概者:<br>13520170057 |      |  |
|-----------------------------------------------------------------------------------------------|------|--|
|                                                                                               |      |  |
|                                                                                               | 立即理交 |  |

|      | 提交         | 成功         | >   |
|------|------------|------------|-----|
| 机构信息 | 1已提交,您是否参加 | 加北京市优秀项目征集 | 活动? |
|      |            |            |     |

6、信息提交后,审核完成前可随意修改,审核过程中将锁定不可修改。审核情况将在系统内进行提示。

#### 第三步:项目申报

1、项目申报包含两个步骤:完善机构信息、填写项目信息。其中带有 "\*" (红
 色星号)标志的内容为必填项;其他为选填项。

 2、提交机构信息后才可以申报项目,系统导入的数据和已填写过的信息不需要 再次填写。机构提交的资产总额、机构领域、信用状况等信息作为优秀项目评定 的重要依据。

|                | (明白靈) 项目由报 > 基本信意 |                                                                                                    |                  |                                   |  |
|----------------|-------------------|----------------------------------------------------------------------------------------------------|------------------|-----------------------------------|--|
| 就社会组织众扶发展促进会   | 項目申握              |                                                                                                    |                  |                                   |  |
| 20417-2229-524 | 1.84.00           |                                                                                                    |                  |                                   |  |
| HI JIX ES AS   | 6.0280            | antinenter antinenter antinenter antinenter antinenter antinenter antinenter antinenter antinenter antinenter a | 机构通道             | stona o tomana o met              |  |
|                | 注册地址              | 10000000000000000000000000000000000000                                                                          | <b>第</b> 记时间:    |                                   |  |
| 几构信息           | 联系人:              |                                                                                                    | 联系电话:            |                                   |  |
| 此吉展示           | 电子邮箱:             | 123@qq.com                                                                                                    | 4043FB331        |                                   |  |
| 5日由地           | <b>建日本市</b> (13)  | 10.00 A 500.00                                                                                                  | 业务主管/指导单位        |                                   |  |
| REI-F-JK       | 社会组织评估继续          | 45                                                                                                    | 继续评估有效期截止时间:     |                                   |  |
| 《号管理           | 法人代表:             |                                                                                                    | * 数系电话:          | 资格人法人基本和含                         |  |
| PERCO.         | * 2019年贾严忌粮;      | 资格人2019年世产总额                                                                                                    | * 2019年辰支出:      | 清福人2019年在变出                       |  |
| 135 8185 1296  | * NIGRA (0583) :  |                                                                                                    | DF 🗆 Webro 🗆 HEN | 19492 - 95569 - 6209 - 6288 - 646 |  |
|                | * 信用状况(2017-      | 机构或印刷负责人存在失信行为                                                                                                  |                  |                                   |  |
|                | 2019) i           | ジカモを通び意識が大規模の利用にない言語における本本なに来た                                                                                  |                  |                                   |  |

- 3、荣誉表彰最多可上传10条,每条均需准确填写荣誉名称、颁发单位和一张相关的证明图片。
- 4、项目信息填写需要严格保证准确性,填完必填项后,勾选承诺函方可提交。

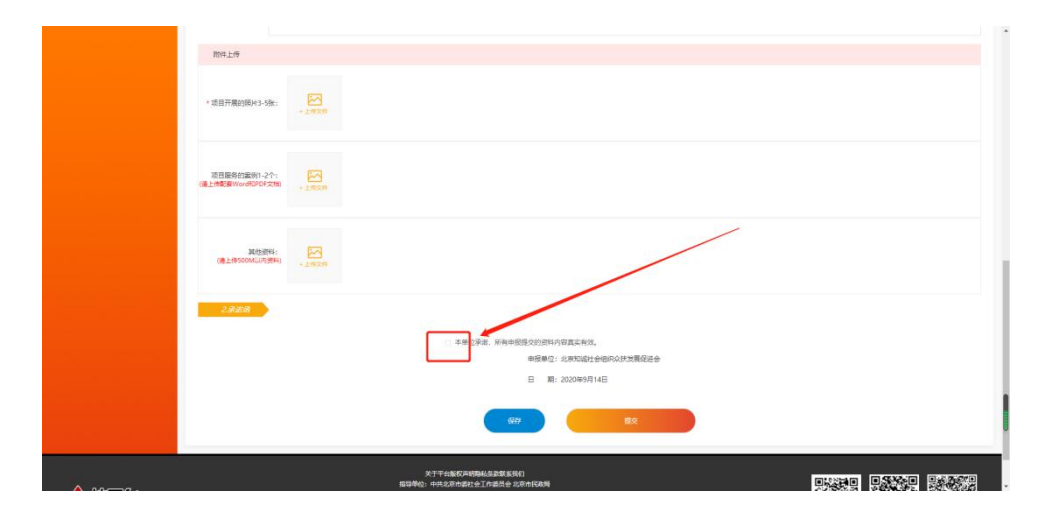

### 第四步:账号管理

1、机构信息审核通过后,可在"网店展示"栏目预览网店样式。

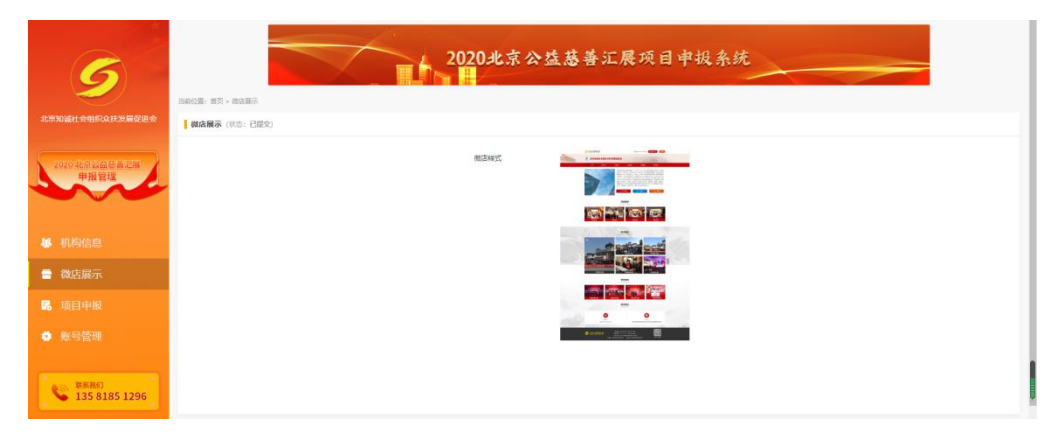

2、查看项目审核进度、申报更多项目可点击"项目申报"

| 5                            |                       | 2020北京公益慈善; | L展项目申报系统 |      |             |
|------------------------------|-----------------------|-------------|----------|------|-------------|
|                              | 1000000: 100 - 100000 |             |          |      |             |
| 2020年辰公司5月二月<br>申报管理         |                       | 第一步 机构信息    | 第二步 申报信息 |      |             |
| ~~~~                         |                       |             |          |      | 道:最多可申税5个收益 |
|                              | 98.                   | 项目名称        | 中报状态     | 1947 | 的建约用        |
|                              |                       | 若无却:        | α.       |      |             |
|                              |                       |             |          |      |             |
| 🐻 项目申报                       |                       |             |          |      |             |
| ● 账号管理                       |                       |             |          |      |             |
| <b>WARE</b><br>135 8185 1296 |                       | Rest        | 24.5     |      |             |

3、修改密码和修改绑定手机号可点击"账号管理"

|                             | 2020 <i>3</i><br>Reich : HR + KRQ/R   | <b>比京公益慈</b> 善汇展项目申损系统                                                                                                    |
|-----------------------------|---------------------------------------|----------------------------------------------------------------------------------------------------|
| 2020年后公益55章2月<br>申报管理<br>19 | 94(#<br>9239                          | MX.dep         MXX.F81.0           18052438773         IMXA.NU2FI           IMXA.NU2FI         IMXX.CER                                                                                                    |
| ▲ 机构信息                      | 1894                                  | (816).A.(2019)                                                                                                    |
| 🚍 微店展示                      | ##6                                   | INSU-ARTERN                                                                                                    |
| 🐱 项目申报                      | ····································· | 2000-00 CONTROL CONTROL CONTRO |
| ● 账号管理                      |                                       |                                                                                                    |
| 联系R#I<br>135 8185 1296      |                                       |                                                                                                    |